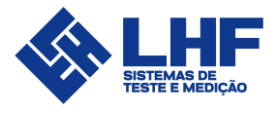

# Megôhmetro 5kV/1kV LHF

Manual do usuário

Versão 1.5

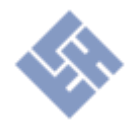

# Sumário

| Sumário                             | 2  |
|-------------------------------------|----|
| Avisos de segurança                 | 3  |
| Introdução Geral                    | 3  |
| Descrição Mecânica                  | 4  |
| Teste de Resistência de Isolação    | 5  |
| Conceito teórico                    | 5  |
| Conexões básicas                    | 6  |
| Máquinas elétricas                  | 7  |
| Cabos                               | 7  |
| Procedimento de Realização do Teste | 8  |
| Conexão dos cabos                   | 8  |
| Executar o teste                    | 8  |
| Baterias                            | 15 |
| Especificações                      | 17 |
| Especificações Elétricas            |    |
| Especificações do Hardware          |    |
|                                     | 19 |

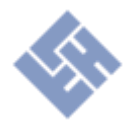

## Avisos de segurança

- Equipamento elétrico de Alta Tensão!
- Deve ser utilizado por pessoal treinado e capacitado;
- Utilizar sempre os EPI's necessários para essa atividade, sapato de segurança com solado de borracha OBRIGATÓRIO;
- Cuidado no manuseio, suscetível a choques elétricos;
- Os testes devem ser executados com o equipamento desconectado da rede elétrica;
- Os testes devem ser executados com a USB desconectada;
- Durante os testes mantenha-se afastado do objeto em teste;
- Não entre em contato com o objeto testado até o mesmo ser descarregado;

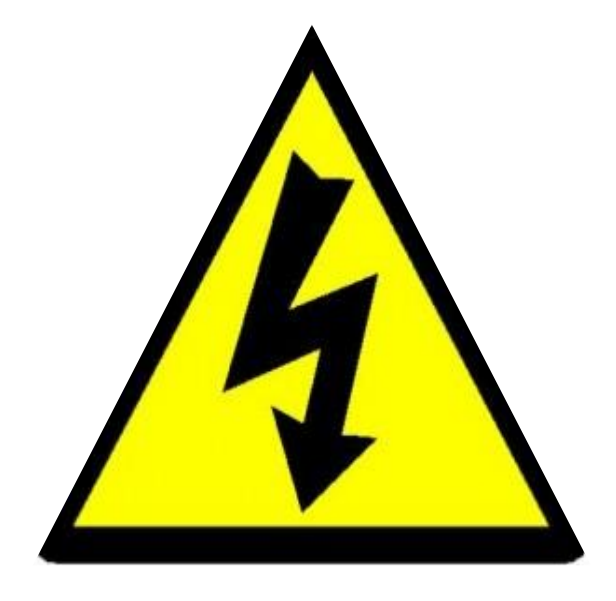

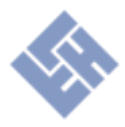

## Introdução Geral

O Megôhmetro LHF é um instrumento portátil à bateria para medição de resistência de isolação de até  $5T\Omega$ . O instrumento possui as seguintes características.

- Medição de resistência de isolação de até 5TΩ;
- Teste em tensão constante;
  - Tensão de teste programável de 250V a 5kV ou 1kV a depender do modelo, em intervalos de 50V;
  - Temporizador de teste programável de 1:00 a 30:00 min em intervalos de 1:00 min;
- Interrupção do teste caso corrente de fuga exceda a corrente de curto do equipamento;
- Descarga automática do objeto após conclusão do teste;
- Tela de resultados após conclusão do teste;
  - o Índice de Absorção Dielétrica (DAR) resultado da razão de R(60s) por R(30s);
  - Índice de Polarização (PI) resultado da razão de R(600s) por R(60s);
  - Resistência de isolação obtida em 15s, 30s, 60s, 600s e final;
  - o Gráfico de tensão aplicada e resistência medida por tempo de teste;
- Correção do valor de resistência medida para 40°C (Para isolação do tipo Termofixo).
- Memória para armazenamento de até 100 testes.

## Descrição Mecânica

O equipamento é instalado em uma maleta portátil (IP54) que permite fácil mobilidade para sua atuação em campo. A Fig. 1 apresenta as funcionalidades do painel frontal.

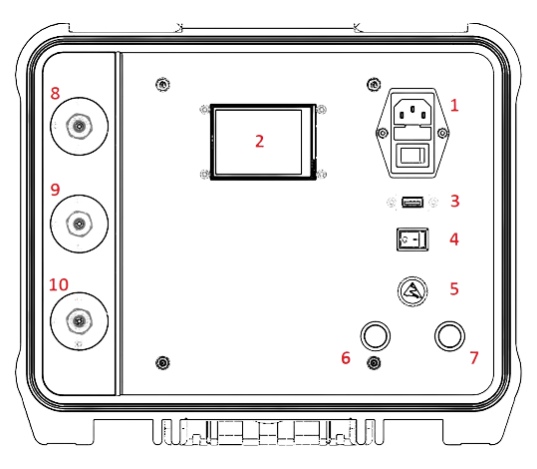

Figura 1 – Funcionalidades do painel frontal.

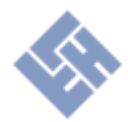

- 1. Conector para recarga das baterias;
- 2. Display touch 2,8";
- 3. Porta USB para exportação de dados salvos na memória;
- 4. Chave para ligar/desligar o equipamento;
- 5. Knob para ajuste numérico dos parâmetros de teste;
- 6. Botão para iniciar teste;
- 7. Botão para encerrar teste;
- 8. Terminal Guard;
- 9. Terminal de retorno da medição de isolação;
- 10. Terminal de alta tensão.

## Teste de Resistência de Isolação

Esta seção dedica-se a explicar ao usuário o princípio físico que ocorre durante o teste de resistência de isolação.

#### Conceito teórico

A resistência de isolação de um enrolamento de uma máquina elétrica é uma função do tipo e condição dos materiais isolantes utilizados, umidade, temperatura, cargas residuais no material, duração do teste, magnitude de tensão aplicada, bem como das técnicas utilizadas para aplicálos. Em geral, a resistência de isolação varia proporcionalmente com a espessura do isolamento e inversamente proporcional a área da superfície do condutor.

A corrente resultante da tensão contínua aplicada no material é composta pela corrente que flui pela superfície do material mais a corrente que flui pelo volume interno do isolamento. A corrente proveniente do volume do material pode ser subdividida em três componentes: capacitiva (I\_C), de absorção (I\_A) e de Condução (I\_G).

Corrente Capacitiva (I\_C): Possui uma magnitude alta e de rápida duração. Seu valor decai exponencialmente em função da capacitância geométrica entre os pontos de medição do material e da resistência interna do equipamento que está realizando o teste. Por sua rápida duração, esta corrente não possui influência no resultado de resistência do material para testes de duração igual ou superior a um minuto.

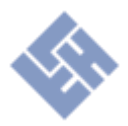

Corrente de Absorção (I\_A): Também chamada de corrente de absorção de polarização, possui um decaimento mais lento quando comparado a corrente capacitiva. Conforme a polarização do material aumenta, esta diminui. É resultante da polarização de moléculas e deriva de elétrons. O tempo de dispersão da corrente de absorção está diretamente relacionado com a umidade e contaminantes presentes na isolação. Geralmente a resistência medida nos primeiros minutos de teste possui grande influência da corrente de absorção.

Corrente de Condução (I\_G): É uma componente constante que expressa a real resistência de isolação do material após as correntes capacitivas e de absorção serem insignificantes. A corrente de condução é resultante da soma da corrente que flui pelo volume do isolante e da corrente que percorre a superfície do material.

A corrente medida pelo equipamento é denominada Corrente Total (I\_T), resultante da soma de todas as correntes anteriormente descritas. Na Fig. 2 é apresentado o comportamento teórico de cada corrente mencionada.

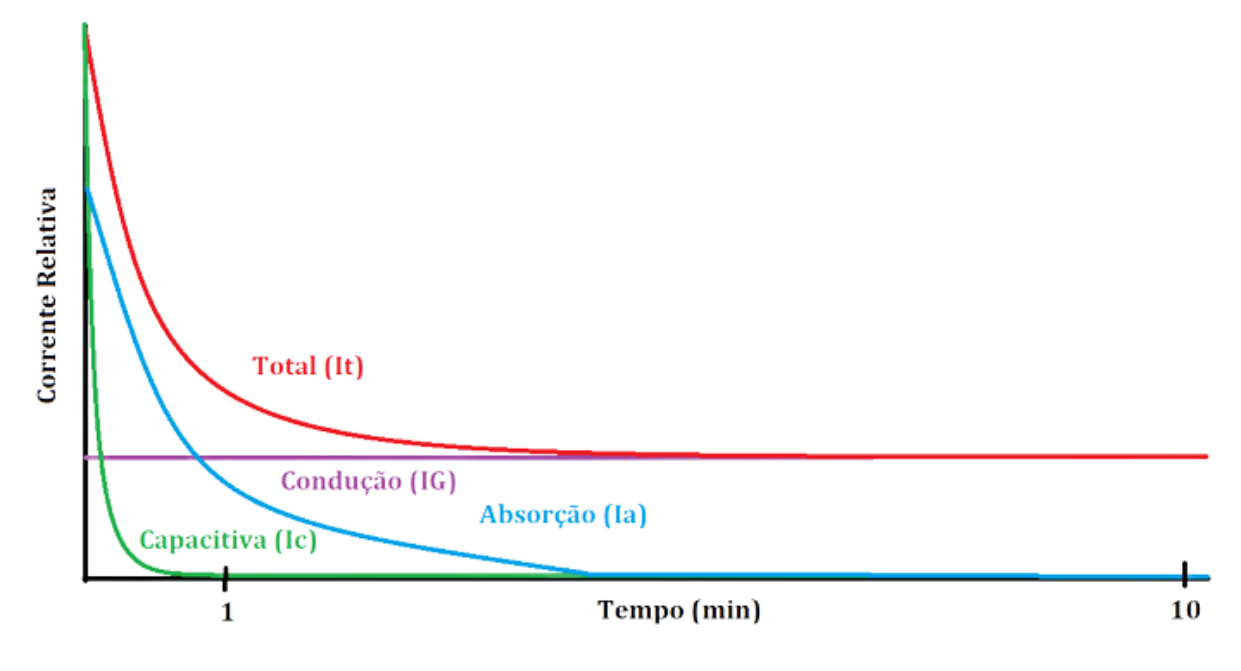

Figura 2 – Correntes do teste.

## **Conexões básicas**

Para a adequada segurança e realização do teste de isolação é necessário que o <u>equipamento</u> <u>não esteja conectado na rede elétrica</u> e que o objeto a ser testado se encontre <u>totalmente</u> <u>desenergizado e desconectado da rede elétrica.</u>

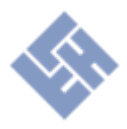

#### Máquinas elétricas

O teste indicado para máquinas elétricas envolve a medição de isolação de todas as fases contra a carcaça. A Fig. 3 demonstra este exemplo de aplicação em um motor elétrico trifásico. Neste teste todas as fases são desconectadas da rede elétrica e são curto-circuitadas. A garra **+HV** é então conectada nas fases. A garra **-HV** é conectada na carcaça do motor.

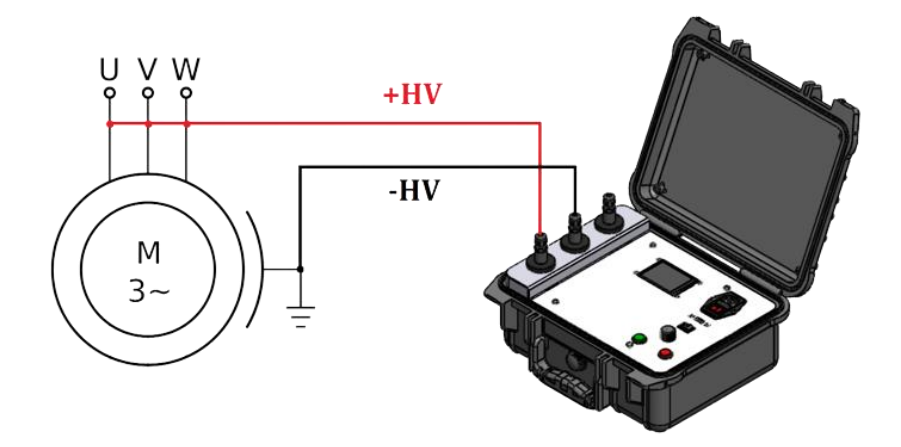

Figura 3 – Ligação para medição de máquinas elétricas.

#### Cabos

Para a medição de isolação de cabos a Fig. 4 demonstra um exemplo de aplicação para cabos blindados. Com as duas pontas do cabo decapadas da forma como é demonstrada abaixo, a garra **+HV** deve ser conectada na malha de blindagem. A garra **-HV** deve ser conectada no condutor central do cabo. Por fim, a garra **G** deve ser conectada na superfície do isolante entre a blindagem e o condutor central. O propósito da utilização do Guard é impedir que correntes que fluam pela superfície do isolante interno retornem por **-HV**. Estas correntes de superfície geram um desvio do valor de resistência real do volume interno do isolante.

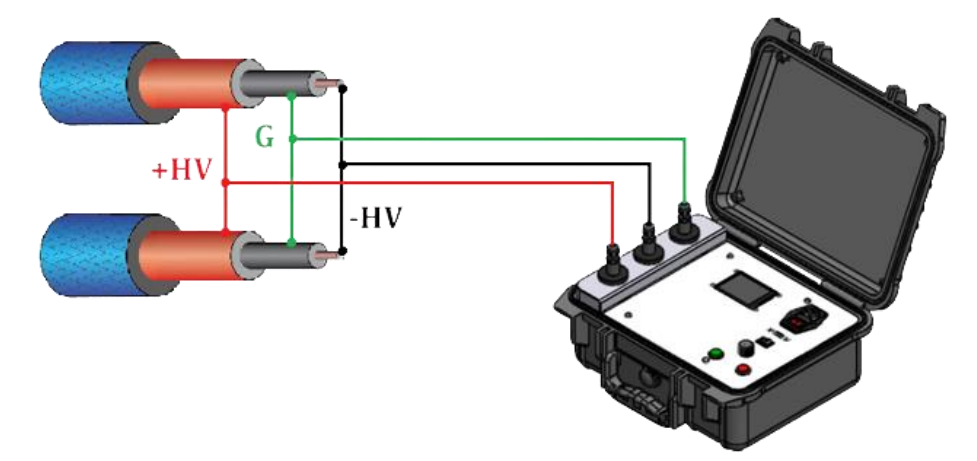

Figura 4 – Ligação para medição de cabos blindados.

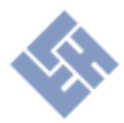

## Procedimento de Realização do Teste

Para a adequada segurança e realização do teste de isolação é necessário que o <u>equipamento</u> <u>não esteja conectado na rede elétrica</u> e que o objeto a ser testado se encontre <u>totalmente</u> <u>desenergizado e desconectado da rede elétrica</u>.

#### Conexão dos cabos

Para este exemplo de aplicação o teste será realizado em um motor elétrico trifásico. A Fig. 3 demonstra um exemplo de ligação para a medição de resistência de isolação entre todas as fases contra a carcaça da máquina elétrica. Neste teste todas as fases são desconectadas da rede elétrica e são curto-circuitadas. A garra **+HV** é então conectada nas três fases. A garra **-HV** é conectada na carcaça do motor.

#### Executar o teste

**Passo 1:** Ligue o equipamento através da chave "Habilita" localizada na posição "4" da Fig. 1. Após ligar o equipamento o display deverá apresentar a seguinte tela.

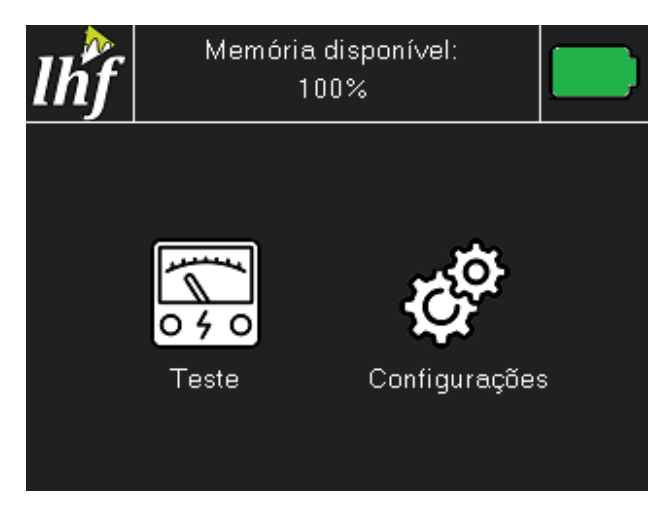

Figura 5 – Tela inicial.

A partir desta tela é possível seguir para o menu de teste e o menu de configurações. O menu de configurações é responsável pelo procedimento de calibração do equipamento. Para a realização do teste selecione o botão "Teste".

**Passo 2:** Após selecionar o botão de "Teste" a seguinte tela presente na Fig. 6 será apresentada. Para o ensaio em tensão constante é necessário determinar dois parâmetros: A tensão aplicada, definida no campo "Tensão Final", e a duração do teste, definida em "Tempo de Teste".

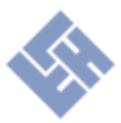

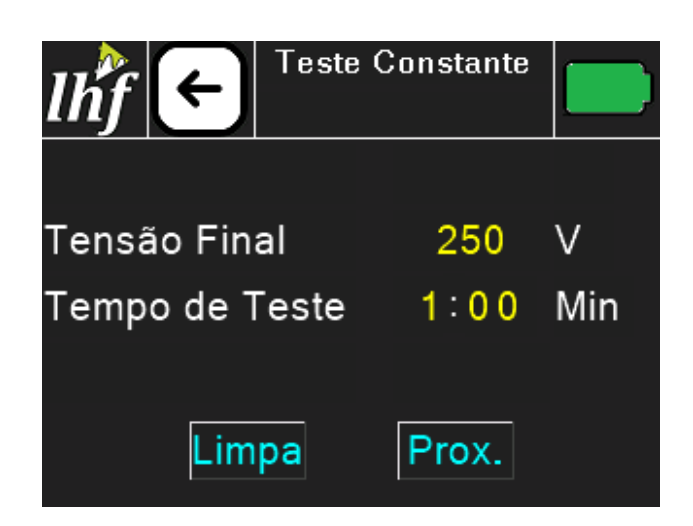

Figura 6 – Tela de configuração do teste em tensão constante.

**Passo 3:** Os campos disponíveis para edição estão destacados na cor amarela. Uma vez que selecionado o campo ele deverá mudar sua cor para verde, habilitando seu modo de edição. A mudança no valor é feita através do knob presente no painel frontal do equipamento, i dentificado como "5" na Fig. 1. Para confirmar a edição ou selecionar outro campo é necessário selecionar novamente o mesmo campo, desativando seu modo de edição, alterando sua cor para o amarelo. O exemplo abaixo demonstra a edição campo do valor de tensão final de 250V (valor padrão) para 1000V (valor desejado).

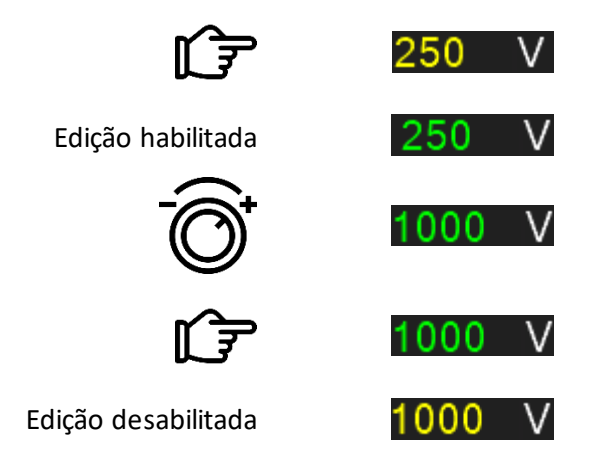

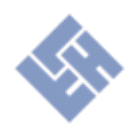

| 500                                                                                                    |  |  |
|----------------------------------------------------------------------------------------------------|--|--|
| 500                                                                                                    |  |  |
| 500 - 1000                                                                                                    |  |  |
| 1000 – 2500                                                                                                    |  |  |
| 2500 - 5000                                                                                                    |  |  |
| 5000 - 10000                                                                                                    |  |  |
| *Tensão nominal de linha máquinas trifásicas, tensão nominal de fase em máquinas monofásicas e tensão nominal de máquinas CC ou enrolamentos de campo. |  |  |
| , , ,                                                                                                    |  |  |

Tabela 1: Tensão recomendada para teste de acordo com IEEE Std 43-2013

O botão "Limpa" na parte inferior esquerda da tela reseta as edições realizadas para os valores padrão, caso necessário. Aperte o botão "Prox." para dar continuidade.

**Passo 4:** Nesta tela são apresentados os resultados extras disponíveis. DAR e PI podem ser calculados para o teste constante. Estes índices são calculados de acordo com as equações descritas abaixo.

$$DAR = \frac{R(60s)}{R(30s)} \tag{1}$$

$$PI = \frac{R(600s)}{R(60s)} \tag{2}$$

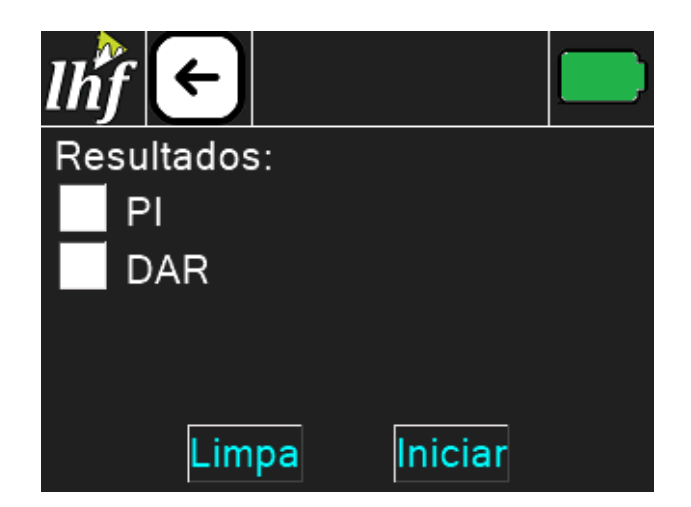

Figura 7 – Tela de resultados extras.

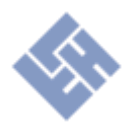

Para obter o resultado de interesse basta marcar o checkbox ao lado do índice. Caso seja selecionado PI, é necessário que o tempo de teste seja de no mínimo 10 min.

O botão "Limpa" desabilita os resultados selecionados, caso necessário. Ao apertar o botão "Iniciar" ou o botão verde no painel frontal identificado como "6" na Fig. 1 a medição de resistência de isolação será iniciada.

## <u>Atenção! Após este passo a tensão previamente selecionada será habilitada no terminal</u> <u>de saída do equipamento e o objeto testado será energizado.</u>

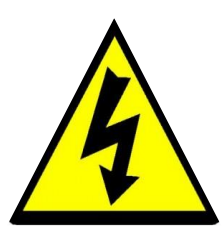

**Passo 5:** Nesta etapa é realizada a medição de isolação do objeto testado. É possível encerrar o teste através do botão "Parar" ou no botão vermelho do painel frontal identificado como "7" na Fig. 1.

Acompanhando a Fig. 8, a tensão aplicada e corrente de fuga medidas são apresentadas à direita do valor de resistência de isolação. O progresso do teste pode ser acompanhado através do temporizador abaixo do valor de resistência. Na parte inferior da tela é apresentada uma barra de escala logarítmica referente a resistência medida. O status do progresso da medição pode ser acompanhado na parte superior ao lado esquerdo do indicador de bateria.

A primeira etapa do teste consiste em minimizar os erros de medição através da compensação de offsets no circuito interno do equipamento. Este procedimento é identificado pela mensagem "Status: Compensando Offset", seguida da etapa de seleção da escala utilizada para a medição, identificada pela mensagem "Status: Selecionando escala". Logo após é iniciada a medição de isolação identificada pela mensagem "Status: Realizando medição de isolação" presente na Fig. 8.

A mensagem "Resistência máxima excedida" indica que a corrente de fuga medida é inferior ao limite mínimo de leitura de corrente do equipamento (1 nA).

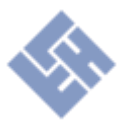

| <i>lhf</i> | ←  | Stat<br>mec | us: Re<br>lição c | alizano<br>le isola | do<br>Ição |              |
|------------|----|-------------|-------------------|---------------------|------------|--------------|
| 1.(        | )  | G۵          | Ω                 | <u></u>             | 100<br>1.0 | 0. V<br>) uA |
| Tempo      | 10 | :00         |                   |                     | Pa         | rar          |
| ΜΩ<br>1    | 10 | 100         | GΩ<br>1           | 10<br>'             | 100        | ΤΩ<br>1<br>Ι |

Figura 8 – Tela de medição.

Além do acionamento do botão "Parar" existem mais duas condições em que o teste é interrompido. São estas:

- 1. Quando for identificada uma tensão residual superior a 20V no objeto a ser testado antes da medição;
- 2. Quando a corrente de curto-circuito do equipamento é excedida durante o teste.

Após a finalização ou interrupção do teste é ativado o sistema de descarga das capacitâncias do objeto. A tensão de descarga é demonstrada no campo de tensão aplicada. É possível prosseguir apenas após esta tensão possuir um valor inferior a 20V.

**Passo 6:** Após a conclusão da descarga é apresentada a tela presente na Fig. 9. Os dados demonstrados são referentes aos últimos valores de tensão e corrente medidos, resistência calculada e tempo total do teste. Na parte inferior a mensagem identifica o motivo da finalização do teste. Aperte "Prox." para prosseguir.

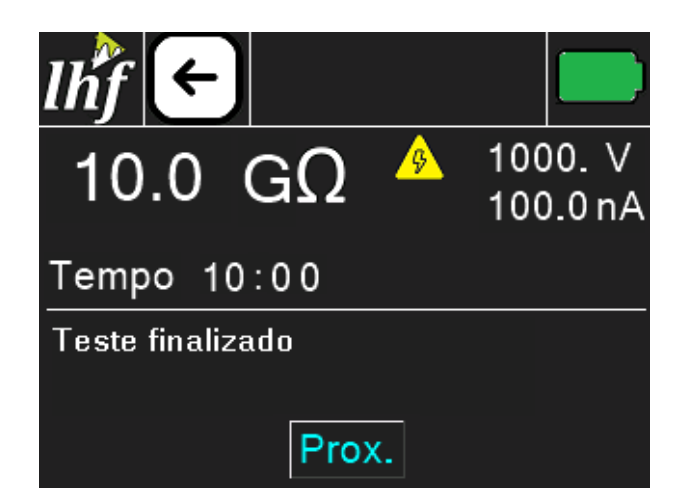

Figura 9 – Tela pós-teste.

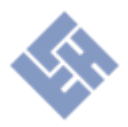

**Passo 7:** Nesta tela são apresentados os resultados completos da medição. A tela pode ser observada na Fig. 10.

| lĥf ←     |               |                          |                |
|-----------|---------------|--------------------------|----------------|
| 10.0 (    | GΩ            | 1000.0<br>100.0<br>10:00 | ∨<br>nA<br>min |
| Gráfico   | T = <u>30</u> | °C Ca                    | alc.           |
| DAR= 2.00 | R(15s) =      | 1.0                      | GΩ             |
| PI = 2.00 | R(30s) =      | 2.5                      | GΩ             |
|           | R(60s) =      | 5.0                      | GΩ             |
|           | R(600s) =     | 10.0                     | GΩ             |
|           | R(to) =       | 10.0                     | GΩ             |

Figura 10 – Tela dos resultados.

Na parte superior estão os últimos valores de tensão, corrente e resistência registrados junto do tempo total do teste. Abaixo estão os valores de resistência obtidos em 15s, 30s, 60s, 600s e Final. O botão "Calc." localizado na região central a direita realiza o cálculo de correção de temperatura (40°C) dos valores de resistência abaixo. A temperatura do objeto deve ser ajustada no campo em amarelo. Seu método de ajuste é o mesmo do passo 3. As equações utilizadas para esta correção são demonstradas a seguir, retiradas da norma IEEE Std 43-2013.

$$R_{c} = \begin{cases} R_{T} \cdot e^{-4230 \cdot \left(\frac{1}{T+273} - \frac{1}{313}\right)}, & 40^{\circ}C < T \le 85^{\circ}C \\ R_{T} \cdot e^{-1245 \cdot \left(\frac{1}{T+273} - \frac{1}{313}\right)}, & 10^{\circ} \le T \le 40^{\circ}C \end{cases}$$
(3)

Onde R\_c é a resistência corrigida para 40°C, R\_T é a resistência medida e T é a temperatura do isolante durante o teste.

Para executar um novo teste basta pressionar a seta no canto superior esquerdo para retornar a tela inicial. Para visualizar o gráfico de resistência medida e tensão aplicada versus tempo ou salvar o teste na memória basta selecionar o botão "Gráfico" presente na parte central da tela e prosseguir para o passo 8.

**Passo 8 (Opcional):** Nesta tela é apresentado o gráfico de resistência medida (curva amarela) e tensão aplicada (curva azul) versus tempo de teste.

O eixo vertical esquerdo representa a magnitude de resistência em uma escala logarítmica de 1 M $\Omega$  à 1 T $\Omega$ . O eixo vertical direito apresenta a variação da tensão aplicada durante o teste em escala linear. O tempo é apresentado no eixo horizontal em escala linear. A Fig. 8 apresenta um exemplo de uma medição realizada.

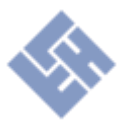

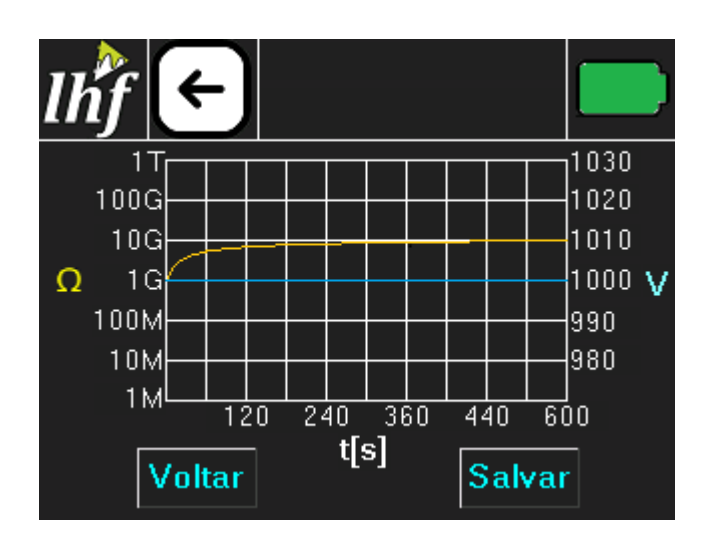

Figura 11 – Gráfico do teste.

Para retornar para a tela anterior pressione o botão "Voltar". Para executar um novo teste basta pressionar a seta no canto superior esquerdo para retornar a tela inicial. Para salvar os dados do teste aperte em "Salvar".

Passo 9 (Opcional): Após teclar em "Salvar" a seguinte tela será apresentada.

| Iĥf ←              |             |
|--------------------|-------------|
| Cadastre a         | ID do item: |
|                    |             |
| Memória diponível: | 100%        |
| Voltar             | Salvar      |

Figura 12 – Salvar dados.

Nesta etapa é necessário criar um código de até 9 dígitos para identificação do teste. Este código é denominado "ID". A ID do teste serve como cabeçalho para sua identificação. Cada ID é única na memória do equipamento, não sendo possível salvar dois testes com a mesma. Com a ID preenchida basta apertar em "Salvar" para gravar os resultados na memória.

Caso a ID preenchida já exista na memória o seguinte aviso será apresentado. Caso o botão "Sim" seja pressionado, o teste já existente na memória com esta ID será sobrescrito pelo atual.

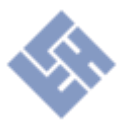

| lĥf ←                                  | Sobrescre<br>Sim | ever teste?<br><mark>Não</mark> |   |
|----------------------------------------|------------------|---------------------------------|---|
| Cada                                   | stre a ID        | do item:                        |   |
| -                                      | 1234567          | 789                             |   |
| Memória diponível: 99%<br>ID existente |                  |                                 |   |
| Voltar                                 |                  | Salva                           | r |

Figura 13 – ID existente.

Caso não haja espaço na memória a seguinte mensagem será apresentada.

| lĥf ←                                        |              |        |  |
|----------------------------------------------|--------------|--------|--|
| Cada                                         | stre a ID do | item:  |  |
|                                              | 101          |        |  |
| Memória diponível: 0%<br>Armazenamento cheio |              |        |  |
| Voltar                                       |              | Salvar |  |

Figura 14 – Memória cheia.

Neste caso a única maneira de salvar o teste atual é utilizando uma ID já existente para sobrescrever algum teste na memória, porém o teste sobrescrito será perdido. O procedimento para exportar os dados e limpar a memória do equipamento está presente no documento "Manual do Usuário - Relatório".

Para retornar para a tela anterior pressione o botão "Voltar". Para executar um novo teste basta pressionar a seta no canto superior esquerdo para retornar a tela inicial.

## **Baterias**

O equipamento comporta três baterias de Li-ion NCR18650B de 3400mA cada. Em todas as telas no canto superior direito é possível observar a carga restante do equipamento. Cada cor representa uma faixa de carga como é demonstrado abaixo.

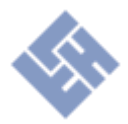

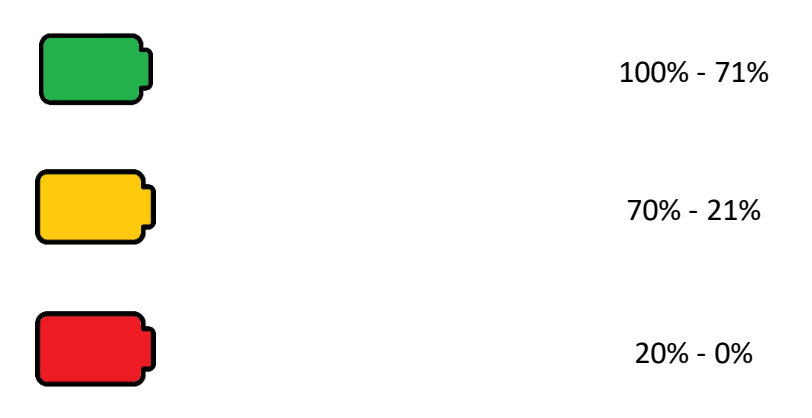

Para realizar a recarga é necessário desconectar os cabos de saída (+HV, -HV e G) e conectar o equipamento na rede elétrica (100-240V) através do conector identificado como 1 na Fig. 1. Logo após a conclusão deste procedimento a seguinte tela deverá ser apresentada.

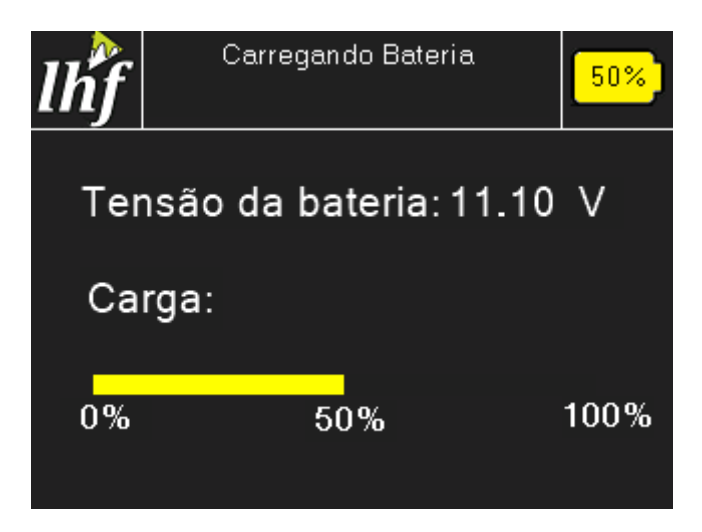

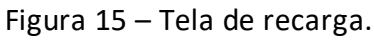

Nesta tela é possível acompanhar o progresso da recarga através da barra de 0 a 100% na parte central inferior e na porcentagem no canto superior direito. A tensão atual das três baterias é demonstrada pelo campo "Tensão da bateria". O equipamento pode ser desligado pela chave "Habilita" durante a recarga.

Após a conclusão da recarga o cabo de alimentação da rede elétrica deve ser desconectado e o equipamento deve ser desligado por 5 segundos. Passados os 5 segundos o instrumento já está disponível para ser utilizado novamente.

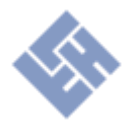

# Especificações

## Especificações Elétricas

|                  | Range                    | Precisão |
|------------------|--------------------------|----------|
| Tensão aplicada  | $250 V \le V \le 5000 V$ | 5%       |
| Corrente de fuga | $1 nA \le I \le 300 uA$  | 5%       |

| Temporizador | Range          | Resolução |
|--------------|----------------|-----------|
|              | 1 a 30 minutos | 1 segundo |

| Tensão de teste | Range de medição                         | Precisão         |
|-----------------|------------------------------------------|------------------|
| 250 1/          | $R < 2,5 \ G\Omega$                      | 5%               |
| 250 V           | $2,5 \ G\Omega \leq R \leq 25 \ G\Omega$ | 20%              |
|                 | $R > 25 \ G\Omega$                       | Não especificado |
| FOOK            | $R < 5 \ G\Omega$                        | 5%               |
| 500 /           | $5 \ G\Omega \le R \le 50 \ G\Omega$     | 20%              |
|                 | $R > 50 \ G\Omega$                       | Não especificado |
| 1000 1/         | $R < 10 \ G\Omega$                       | 5%               |
| 1000 V          | $10 \ G\Omega \leq R \leq 100 \ G\Omega$ | 20%              |
|                 | $R > 100 \ G\Omega$                      | Não especificado |
| 2000 1/         | $R < 20 \ G\Omega$                       | 5%               |
| 2000 V          | $20 \ G\Omega \le R \le 200 \ G\Omega$   | 20%              |
|                 | $R > 200 \ G\Omega$                      | Não especificado |
| 2000 1/         | $R < 30 \ G\Omega$                       | 5%               |
| 3000 /          | $30 \ G\Omega \le R \le 300 \ G\Omega$   | 20%              |
|                 | $R > 300 \ G\Omega$                      | Não especificado |
| 4000 1/         | $R < 40 \ G\Omega$                       | 5%               |
| 4000 V          | $40 \ G\Omega \leq R \leq 400 \ G\Omega$ | 20%              |
|                 | $R > 400 \ G\Omega$                      | Não especificado |
| F000 V          | $R < 50 \ G\Omega$                       | 5%               |
| 5000 /          | $50 \ G\Omega \le R \le 500 \ G\Omega$   | 20%              |
|                 | $R > 500 \ G\Omega$                      | Não especificado |

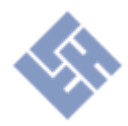

## Especificações do Hardware

| Display                   | Display TFT touch resistivo 2,8"                  |
|---------------------------|---------------------------------------------------|
| Alimentação               | 3 baterias recarregáveis Li-ion NCR18650B<br>3,7V |
| Entrada para recarga (CA) | 100-240V CA 50/60Hz 25VA                          |
| Maleta                    | IP54                                              |
| Dimensões (C x L x A)     | 339mm x 295mm x 152mm                             |

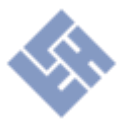

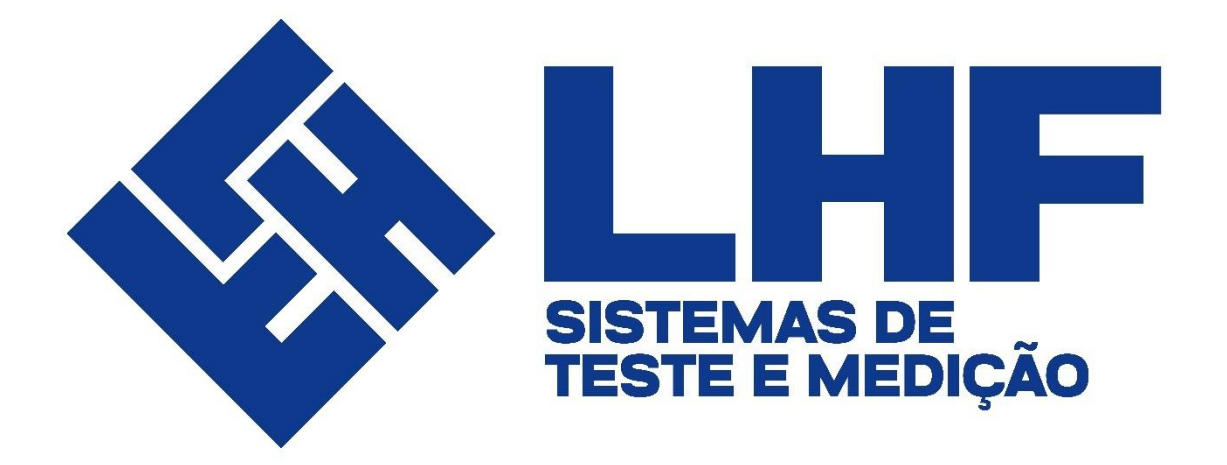

Informações do Fabricante

© LHF Sistemas de teste e medição LTDA Rua Christina Enriconi Marcatto, 100 • Jaraguá Esquerdo Jaraguá do Sul, SC • 89253-423 Fone: (47) 3370-2441 • E-mail: <u>contato@lhf.ind.br</u>